## IPhone

## 1.Enter into APP.Store and search MEYE

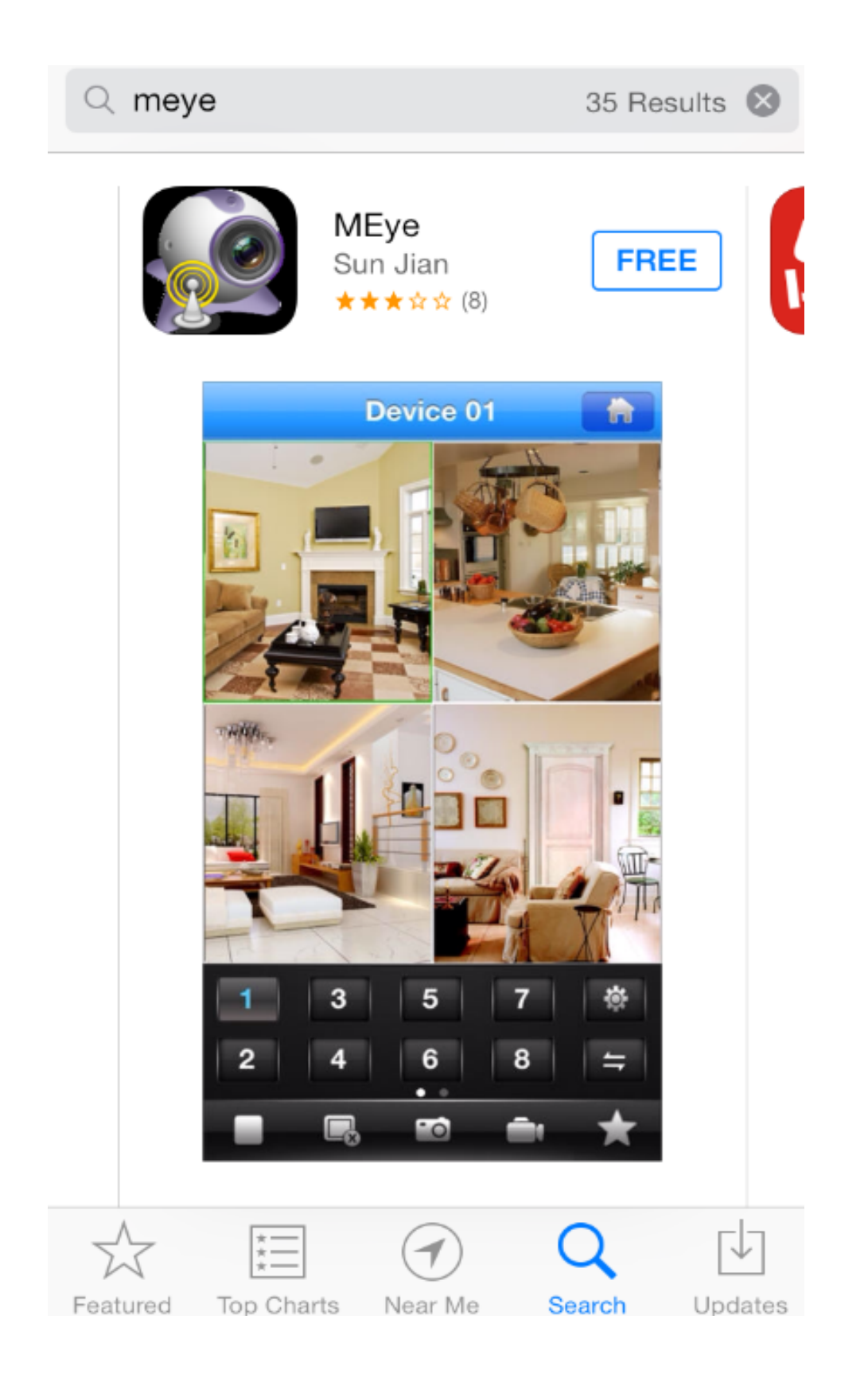

2. Open MEYE, add device information. Pay more attention to port information. The port should plus 3 .

Eg. If the device port is 5050, 5053 is the port for IPhone.

| Back Device Detail Save |                |
|-------------------------|----------------|
| Name:                   | smini          |
| Address:                | 192.168.8.11   |
| Port:                   | 5053           |
| User ID:                | admin          |
| Password:               |                |
| Max Channe              | I: 1 4 8 16 32 |
|                         |                |
|                         |                |
|                         |                |

3. After the completion of the device to Add,select device channels real-time preview.

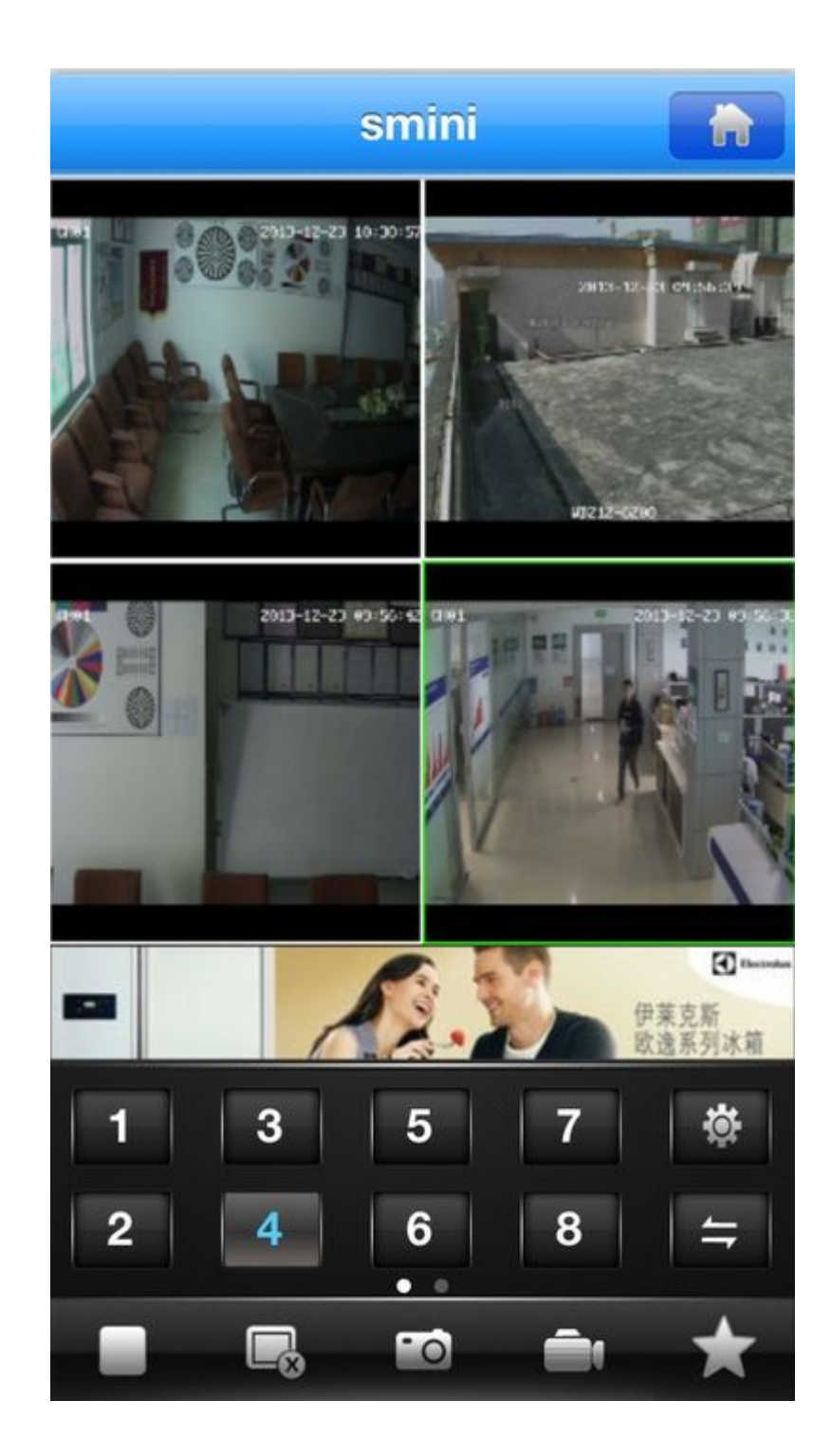